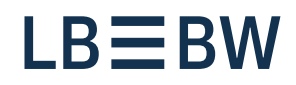

## Bereit für Neues

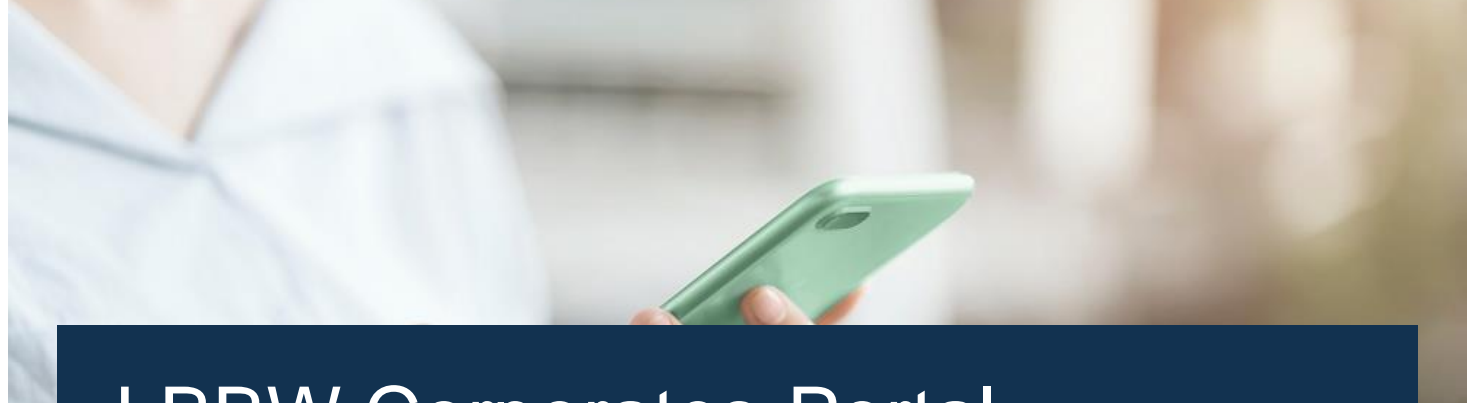

# LBBW Corporates-Portal Anleitung Zugangswechsel LBBW Token

Stand: Juli 2023

## Wechsel von mobilem Endgerät zu mobilem Endgerät

Diese Anleitung beschreibt den LBBW Token Wechsel zwischen zwei mobilen Endgeräten, wenn das alte Gerät noch verfügbar ist.

- 1. Öffnen Sie die LBBW Token App auf dem neu zu registrierenden Gerät.
- 2. Tippen Sie auf der Willkommensseite auf "Fortfahren".
- **3.** Sie gelangen auf die Seite "Schlüssel erstellen", dort tippen Sie auf "Starten".
- **4.** Geben Sie zweimal das von Ihnen festzulegende Passwort ein und tippen Sie auf "Weiter".
- 5. Wählen Sie zwischen "Mit Passworteingabe fortfahren" oder "Biometrische Erkennung verwenden" aus und tippen Sie auf "Weiter".
- 6. Tippen Sie in Ihrer alten Login-Methode auf "Fertigstellen", öffnen Sie die LBBW Token Mobile App auf dem alten Gerät.
- 7. Geben Sie ihr Passwort ein.

- 8. Melden Sie sich mit dem alten Gerät im <u>Corporates-</u> <u>Portal</u> mit Ihrem Browser an.
- **9.** Tippen Sie auf das Symbol mit dem Zahnrad für "Einstellungen". Nachdem der Reiter sich geöffnet hat, finden Sie unter Security Optionen die LBBW-Token-Geräte-Liste, welche Sie antippen.
- Tippen Sie in der Liste, f
  ür Ihr neues Ger
  ät, auf das Symbol "Freigeben" und best
  ätigen Sie dies mit "Ja".
- **11.** Autorisieren Sie auf dem alten Gerät, in der App, die Geräteänderung mit Ihrem Passwort.
- **12.** Tippen Sie in Ihrer alten Login-Methode auf "Fertigstellen", um sich anschließend mit dem neuen Gerät im Corporates-Portal einzuloggen.

#### Falls Ihr altes Gerät nicht mehr vorhanden ist

Wenden Sie sich an die Helpline des Zahlungsverkehrs, diese wird ihren Zugang zurücksetzen.

Tel.-Nr.: +49 711 127-46565 eb-helpline@LBBW.de

## Wechsel von EBICS-Token zu Mobile Token

Diese Anleitung beschreibt den Wechsel von EBICS-Token zu LBBW Mobile Token.

- **1.** Öffnen Sie die LBBW Token App auf dem neu zu registrierenden Gerät.
- 2. Tippen Sie auf der Willkommensseite auf "Fortfahren".
- **3.** Sie gelangen auf die Seite "Schlüssel erstellen", dort tippen Sie auf "Starten".
- **4.** Geben Sie zweimal das von Ihnen festzulegende Passwort ein und tippen Sie auf "Weiter".
- 5. Wählen Sie zwischen "Mit Passworteingabe fortfahren" oder "Biometrische Erkennung verwenden" aus und tippen Sie auf "Weiter".
- 6. Geben Sie die Kunden-ID und Benutzer-ID ein.
- **7.** Wählen Sie "Auf dieses neue Gerät migrieren" um anschließend auf "Weiter" zu tippen.

#### Falls Ihr altes Gerät nicht mehr vorhanden ist

Wenden Sie sich an die Helpline des Zahlungsverkehrs, diese wird ihren Zugang zurücksetzen.

- 8. Melden Sie sich mit der Keybag.dat im <u>Corporates-</u> <u>Portal</u> mit Ihrem Browser an.
- **9.** Tippen Sie auf das Symbol mit dem Zahnrad für "Einstellungen". Nachdem der Reiter sich geöffnet hat, finden Sie unter Security Optionen die LBBW-Token-Geräte-Liste, welche Sie antippen.
- **10.** Tippen Sie in der Liste, für Ihr neues Gerät, auf das Symbol "Freigeben" und bestätigen Sie dies mit "Ja".
- **11.** Autorisieren Sie auf dem alten Gerät die Geräteänderung mit Ihrem Passwort.
- **12.** Klicken Sie in Ihrer alten Login-Methode auf "Fertigstellen", um sich anschließend mit dem neuen Gerät im Corporates-Portal einzuloggen.

Tel.-Nr.: +49 711 127-46565 eb-helpline@LBBW.de

## Wechsel von LBBW Desktop Token zu LBBW Mobile Token

Diese Anleitung beschreibt den Wechsel von LBBW Desktop Token zu LBBW Mobile Token.

- 1. Öffnen Sie die LBBW Token App auf dem neu zu registrierenden Gerät.
- 2. Tippen Sie auf der Willkommensseite auf "Fortfahren".
- **3.** Sie gelangen auf die Seite "Schlüssel erstellen", dort tippen Sie auf "Starten".
- **4.** Geben Sie zweimal das von Ihnen festzulegende Passwort ein und tippen Sie auf "Weiter".
- 5. Wählen Sie zwischen "Mit Passworteingabe fortfahren" oder "Biometrische Erkennung verwenden" aus und tippen Sie auf "Weiter".
- 6. Geben Sie die Kunden-ID und Benutzer-ID ein.
- 7. Wählen Sie "Auf dieses neue Gerät migrieren" um anschließend auf "Weiter" zu tippen.

- Gehen Sie über Ihren Browser auf https://www.LBBW-Corporates.de und klicken Sie auf den Reiter "LBBW Token". Klicken Sie dann auf "App aufrufen".
   Bestätigen Sie das entsprechende Hinweisfenster Ihres Browsers und geben Sie ihr Passwort ein.
- **9.** Tippen Sie auf das Symbol mit dem Zahnrad für "Einstellungen". Nachdem der Reiter sich geöffnet hat, finden Sie unter Security Optionen die LBBW-Token-Geräte-Liste, welche Sie antippen.
- Tippen Sie in der Liste, f
  ür Ihr neues Ger
  ät, auf das Symbol "Freigeben" und best
  ätigen Sie dies mit "Ja".
- **11.** Autorisieren Sie auf dem alten Gerät die Geräteänderung mit Ihrem Passwort.
- **12.** Klicken Sie in Ihrer alten Login-Methode auf "Fertigstellen", um sich anschließend mit dem neuen Gerät im Corporates-Portal einzuloggen.

#### Falls Ihr altes Gerät nicht mehr vorhanden ist

Wenden Sie sich an die Helpline des Zahlungsverkehrs, diese wird ihren Zugang zurücksetzen.

Tel.-Nr.: +49 711 127-46565 eb-helpline@LBBW.de